# TÉLÉCHARGER UN PDF

## À quoi ça sert de télécharger un PDF ?

Il est possible de télécharger des PDF présents sur internet (horaires de bus, recettes de cuisine, plans des villes, lieux culturels, etc.), de manière à les conserver sur son ordinateur. Pour exemple, nous rechercherons ici le plan du château des Ducs de Bretagne à Nantes.

### 1- Ouvrir un navigateur internet

Double cliquer sur l'icône

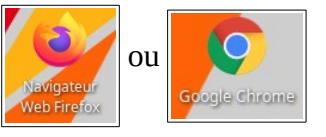

Selon le navigateur choisi, les manipulations pourront être différentes.

#### 2- Saisir les mots clés dans le moteur de recherche

- 1. Saisir Télécharger pdf plan château Nantes dans la barre de recherche.
- 2. Valider avec la touche **Entrée** ou **cliquer sur la flèche**  $\rightarrow$

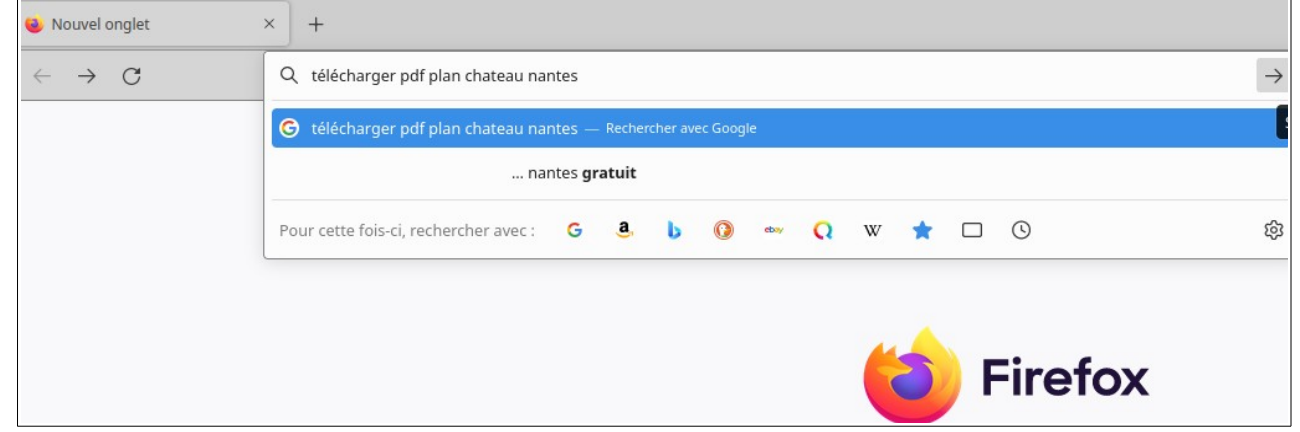

#### 3- Consulter les sites proposés par le moteur de recherche

Plusieurs sites seront proposés en lien avec le château des ducs de Bretagne. Cependant, il est important de faire preuve de vigilance pour assurer sa sécurité. Pour cela, il y a plusieurs moyens de vérifier si un site est sécurisé :

• Si l'adresse du site contient https et non http (le « s » signifie « sécurisé »)

https://www.chateaunantes.fr

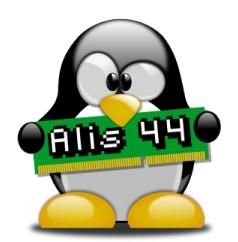

• S'il y a un cadenas fermé dans la barre de recherche

**chateaunantes.fr**/infos-pratiques/horaires-et-acces/

Une fois le site trouvé, faire un clic gauche sur le nom du site.

https://www.chateaunantes.fr > Infos pratiques v

Horaires et accès - Château des ducs de Bretagne | Musée d ...

Horaires; Accès; Venir en transport en commun; Venir à Nantes ... Musée d'histoire de Nantes ... Télécharger le règlement intérieur (PDF)Télécharger ...

... Telecharger le regiennent interieur (PDF)Tele

Horaires · Accès · Venir à Nantes

## 4- Naviguer sur le site internet

Vérifier si le site correspond à notre recherche, en défilant avec la molette. Puis, cliquer sur **Télécharger le plan en pdf**.

Téléchargez le plan d'accès et retrouvez toutes les informations nécessaires pour préparer votre visite.

Télécharger le plan (PDF)

# 5- Télécharger le pdf

#### Avec Mozilla Firefox

Le pdf va s'ouvrir pour donner un aperçu de ce que l'on va télécharger.

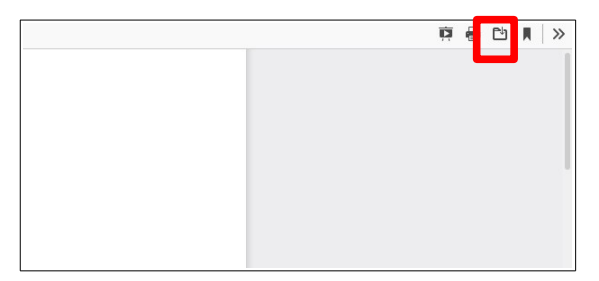

Cliquer sur l'icône 🖻 . Une nouvelle fenêtre va s'ouvrir.

#### **Avec Google Chrome**

Le pdf va s'ouvrir pour donner un aperçu de ce que l'on va télécharger.

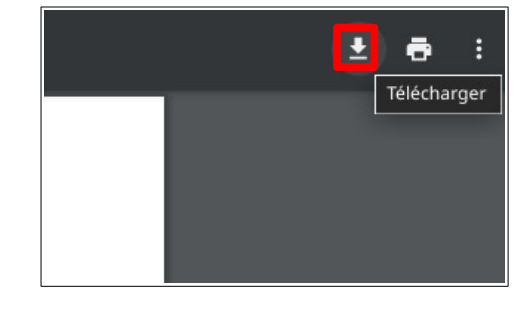

Cliquer sur l'icône **1** Une nouvelle fenêtre va s'ouvrir.

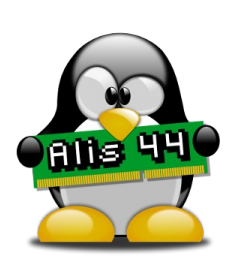

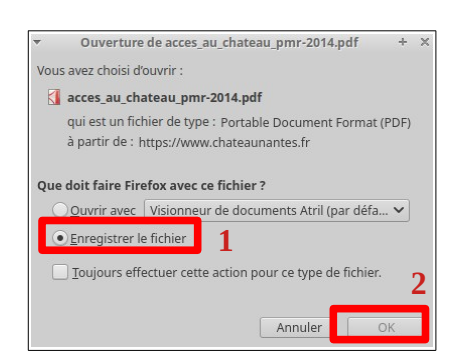

Cliquer sur **Enregistrer le fichier**, puis valider en cliquant sur **OK**.

| (a) bossier personner   | I I I I I I I I I I I I I I I I I I I |                         |
|-------------------------|---------------------------------------|-------------------------|
| Bureau Documents Images | Nom                                   | ▼   Taille   Type   Mod |
| Téléchargements         |                                       |                         |
| Autres emplacements     | 2                                     |                         |
|                         |                                       |                         |
|                         |                                       |                         |
|                         |                                       |                         |
|                         |                                       |                         |
|                         |                                       |                         |

**Renommer** le fichier, cliquer sur **Téléchargements** puis sur **Enregistrer**.

# 6- Retrouver le fichier téléchargé

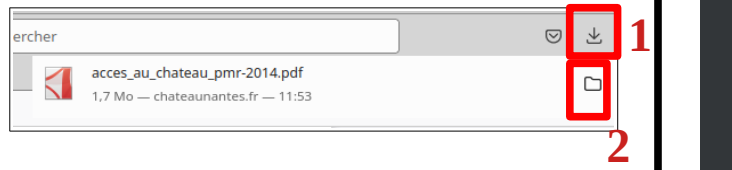

Une fois le téléchargement terminé, cliquer sur your afficher les téléchargements.

Puis, cliquer sur l'icône pour afficher le dossier dans lequel l'ordinateur a enregistré le fichier.

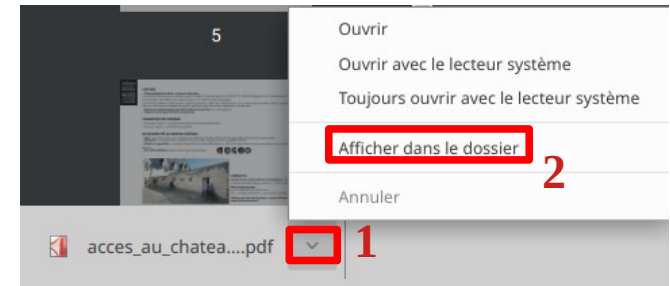

En bas à gauche du navigateur internet, une barre de téléchargements est apparue.

Pour afficher le fichier dans son dossier, cliquer sur la flèche, puis sur **Afficher dans le dossier**.

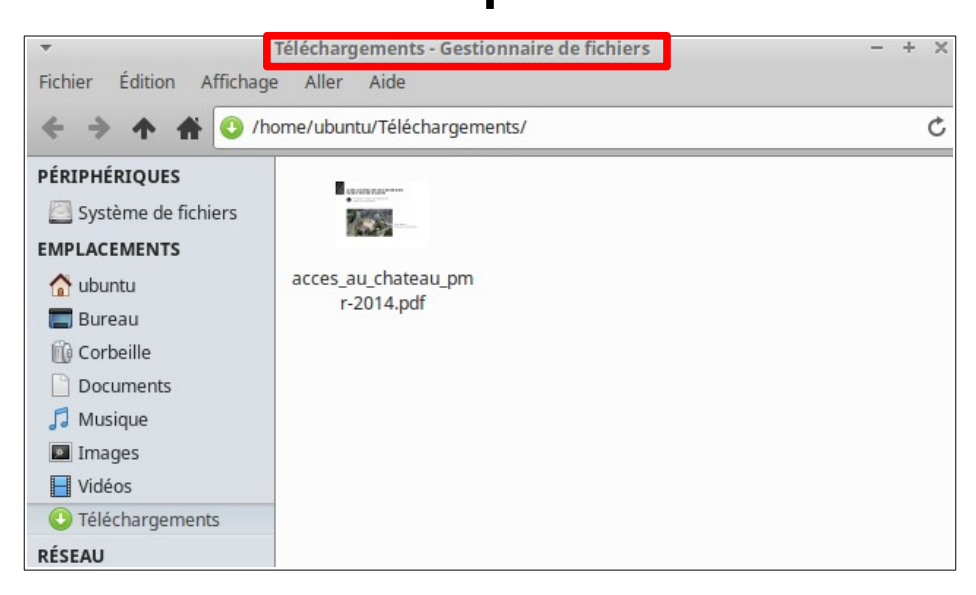

Le fichier apparaît dans le dossier **Téléchargements**.

Il est souhaitable d'utiliser la méthode du Couper-Coller pour ranger le fichier dans le dossier souhaité, de manière à toujours garder le dossier « Téléchargements » vide.

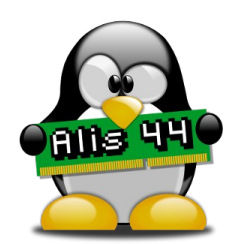